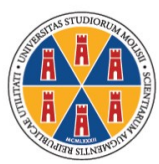

## UNIVERSITÀ DEGLI STUDI DEL MOLISE

Bando per il trasferimento al Corso di Laurea Magistrale a ciclo unico in Scienze della Formazione Primaria

Istruzioni operative per effettuare il pagamento attraverso il Portale dei Pagamenti PagoPA

Collegarsi al sito www.unimol.it (https://www2.unimol.it/) e selezionare (in fondo alla homepage) PORTALE Pago PA

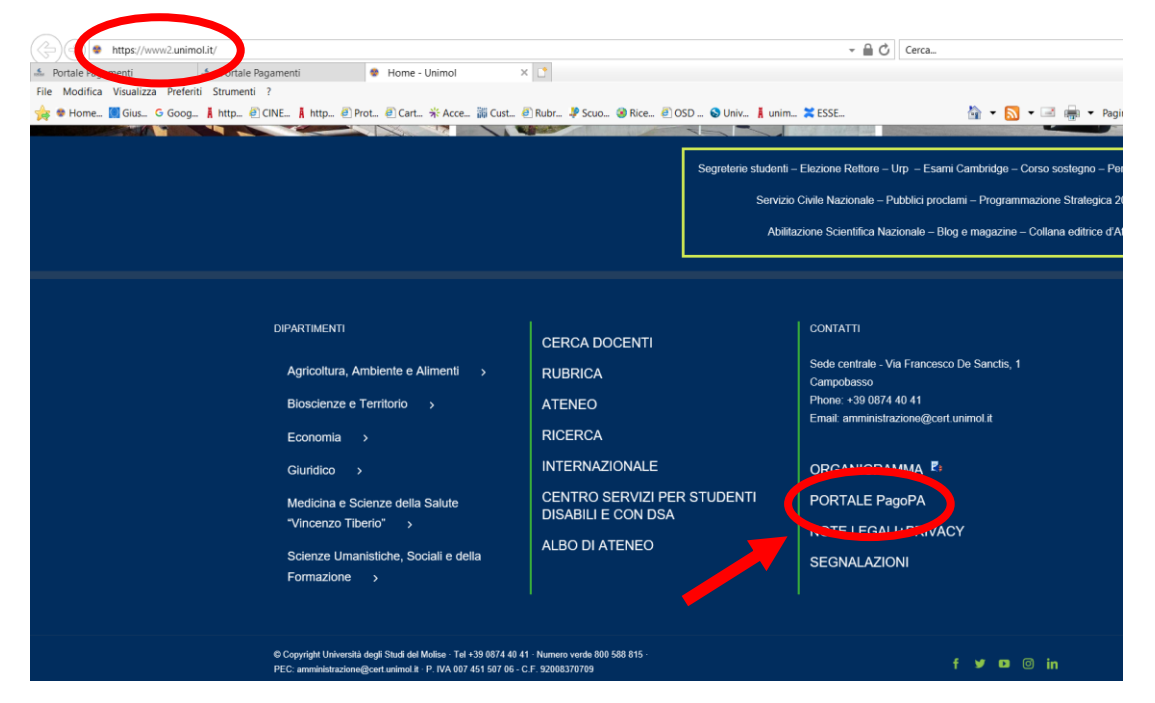

Nella schermata successiva, nella sezione PERSONE FISICHE E SOGGETTI PRIVATI, cliccare sul link <u>https://unimol.pagoatenei.cineca.it/frontoffice/home</u>

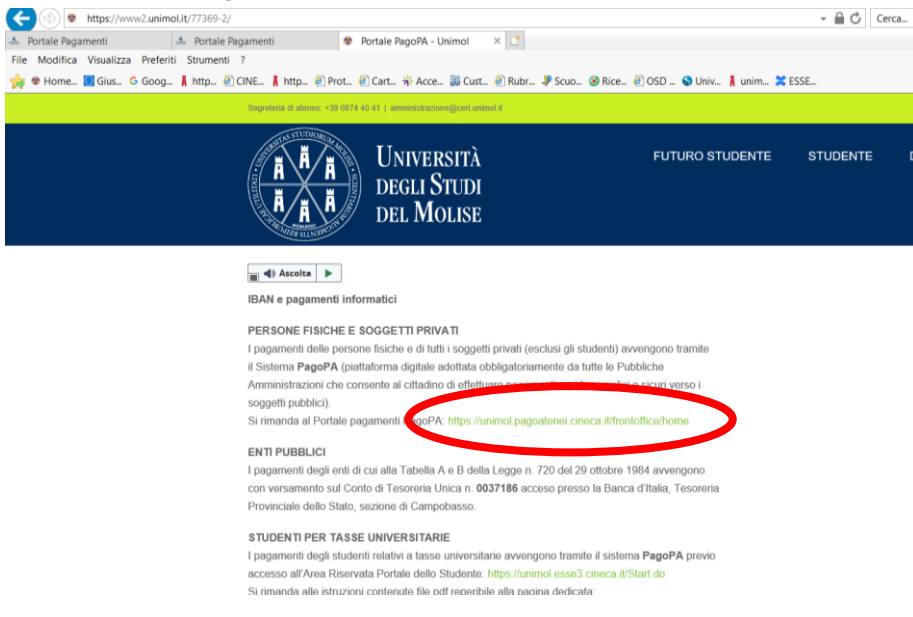

| https://unimol       | l.pagoatenei.cineca.it/frontoffice/home                                                                       |                                                                                  | - 🔒 🖒 Cerca                                                          | P - ☆☆                         |  |
|----------------------|----------------------------------------------------------------------------------------------------|----------------------------------------------------------------------------------|----------------------------------------------------------------------|--------------------------------|--|
| ale Pagamenti        | 🚣 Portale Pagamenti 🖆 Portale Pagamenti                                                                       | × 🖸                                                                              |                                                                      |                                |  |
| odifica Visualizza P | Preferiti Strumenti ?                                                                                         |                                                                                  |                                                                      |                                |  |
| lome 🚺 Gius 🕒 G      | 500g 🛔 http 🕘 CINE 🛔 http 🕘 Prot 🕘 Cart 💥 Acce 🎆 Ci                                                           | ust 🕘 Rubr 🤌 Scuo 🤡 Rice 🕘 OSD 🕥 Univ 👗 unim 💢 ESSE                              | 🏠 🕶 🔝 👻 📑 🖷 🕶 Pagir                                                  | na 🔻 Sicurezza 👻 Strumenti 👻 👔 |  |
| L'ADDERAT            |                                                                                                    |                                                                                  | ITA ENG                                                              | ITA ENG Accedi                 |  |
|                      | Portale dei pagamenti dell'Unive<br>Attraverso questo portale puoi gestire i pagamenti dei tributi o delle pr | ersità                                                                           |                                                                      | 9 <b>9</b>                     |  |
|                      | Ricerca Codice Avviso                                                                                         | Pagamento Spontaneo                                                              | Scarica Ricevuta                                                     |                                |  |
|                      |                                                                                                    |                                                                                  |                                                                      |                                |  |
|                      | Se hai ricevuto un avviso di pagamento ricercalo qui tramite il<br>suo codice identificativo                  | Inserisci autonomamente un pagamento, stampa l'avviso ed<br>esegui il versamento | Ricerca e scarica la ricevuta relativa ad un pagamento<br>effettuato |                                |  |
|                      |                                                                                                    |                                                                                  | 0                                                                    |                                |  |

Nella schermata successiva riempire i campi richiesti con i propri dati. Nel campo "Motivo Pagamento" selezionare dal menù a tendina la voce "*Nulla osta al trasferimento*". Nella Causale inserire la dicitura "*Selezione per il rilascio del* nulla osta *al trasferimento per il CdLM in Scienze della Formazione Primaria*"

| a Visualizza Prefe | g_ Å http @ CINE Å http @ Prot @ Cart                     | * Acce 🎬 Cust 🕘 Rubr 🤌 Scuo 🥝 R      | ice 🕘 OSD 💊 Univ 👗 unim 💥 E | ESSE                         | 🔄 • 🔊 - 🖃 🚔                    | ▼ Pagina ▼ Sicurezza ▼ Strumer |
|--------------------|-----------------------------------------------------------|--------------------------------------|-----------------------------|------------------------------|--------------------------------|--------------------------------|
|                    | UNVERSITÀ<br>HE DIGILI STUDI<br>DEL MOLISE                |                                      |                             | ITA ENG Accedi               |                                |                                |
|                    | 🔒 Torna alla home                                         | Ricerca Codice Avviso                | Pagamento Spo               | ontaneo                      | Scarica Ricevu                 | ta                             |
| Pa                 | gamento Spontaneo                                         |                                      |                             |                              |                                |                                |
| Rag                | ione Sociale/Cognome Nome *                               |                                      | Codice fiscale / P.IVA *    |                              | A                              | nonimo                         |
| Naz                | tione                                                     | Provincia                            |                             | <ul> <li>Località</li> </ul> |                                |                                |
| Indi               | irizzo                                                    | Civico                               |                             | CAP                          |                                |                                |
| E-M                | lail                                                      | Telefono                             |                             | Cellulare                    |                                |                                |
| Motin              | vo Pagamento *<br>la osta trasferimento                   |                                      | Causale *                   |                              |                                |                                |
| Imp                | orto Totale * _ € Dichiaro di av                          | er preso visione:<br>a sulla Privacy |                             |                              |                                |                                |
|                    |                                                           | •                                    |                             | Avviso di                    | Pagamento Pagame               | ento Immediato                 |
| Universi           | tà degli Studi del Molise - Via Francesco De Sanctis, 1 - | Campobasso                           |                             | Partita IVA 00               | 0745150706 - Codice Fiscale 92 | 008370709                      |

## Sul Portale dei pagamenti scegliere l'opzione "Pagamento Spontaneo"